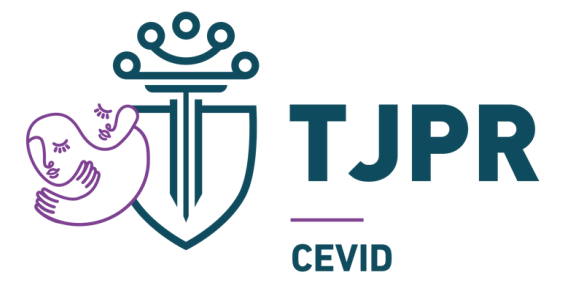

# CEVID ORIENTA

### PARA ACESSAR A I JORNADA DO CEVID ORIENTA SIGA OS PASSOS A SEGUIR:

Clique no link:

https://ead.tjpr.jus.br/course/view.php?id=975

#### Selecione a opção "Usuário externo" e conectese utilizando seu e-mail:

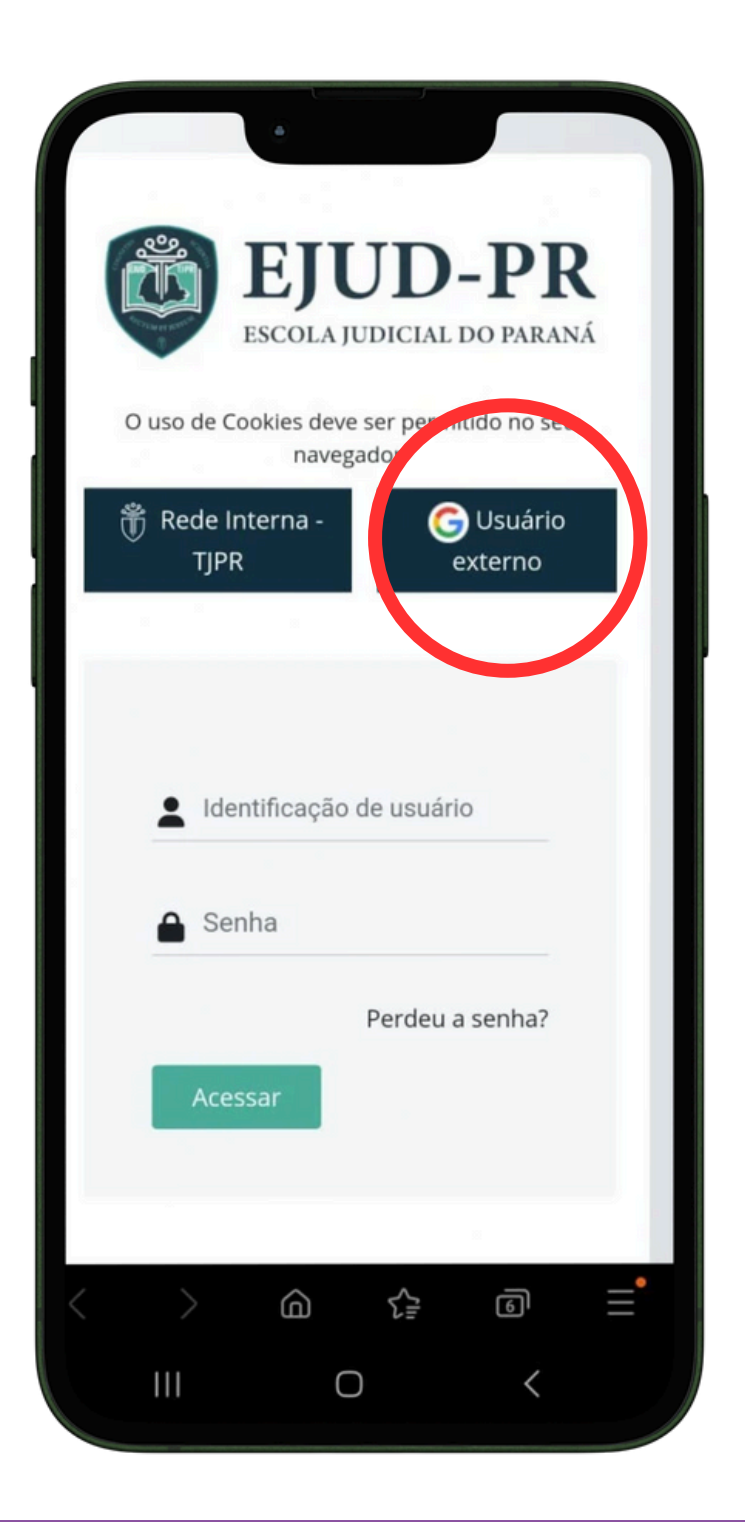

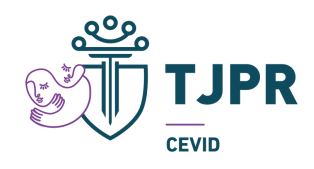

## Preencha as informações solicitadas para cadastrar-se:

|                                 | Expandir tuo |
|---------------------------------|--------------|
| → Geral                         |              |
| Nome 🕛                          |              |
|                                 |              |
| Sobrenome 🜗                     |              |
| Endereço de email リ             |              |
| Visibilidade de e-mail 🔋        |              |
| Visível para os participante 🗢  |              |
| ID do Perfil MoodleNet <b>3</b> |              |
| Cidade/Município                |              |
| Curitiba                        |              |
|                                 |              |
| Selecione um país               |              |

Clique no link:

https://ead.tjpr.jus.br/course/view.php?id=975

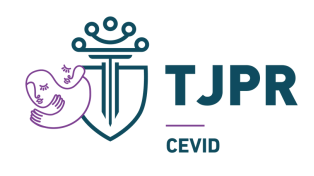

#### Esta página irá aparecer:

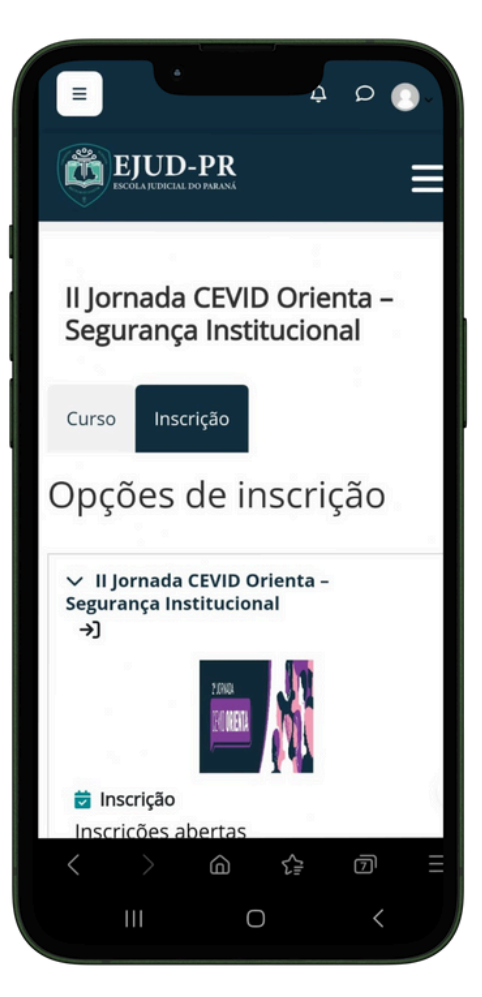

#### Role-a até o final e clique em "Inscreva-me":

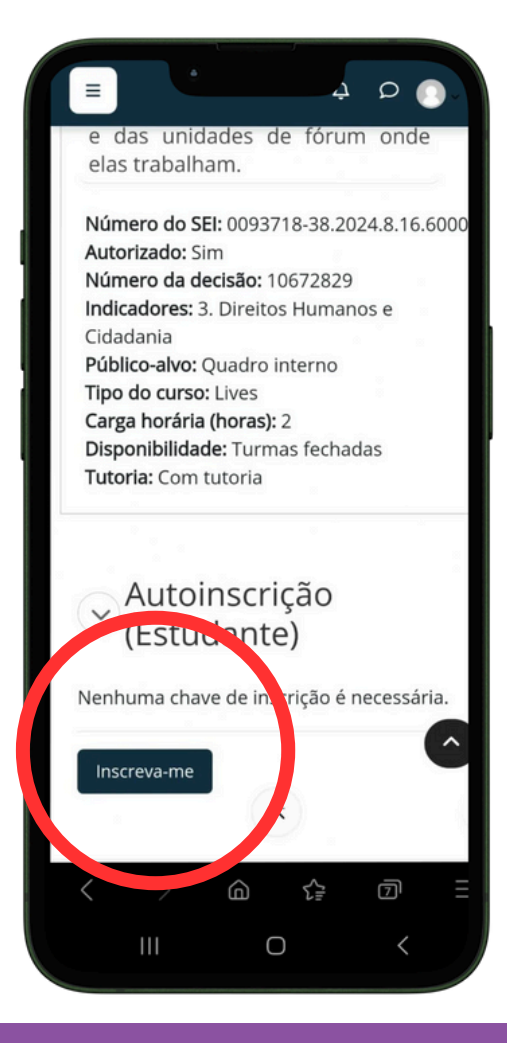

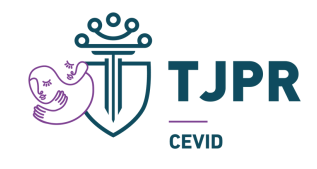

#### Esta página irá aparecer:

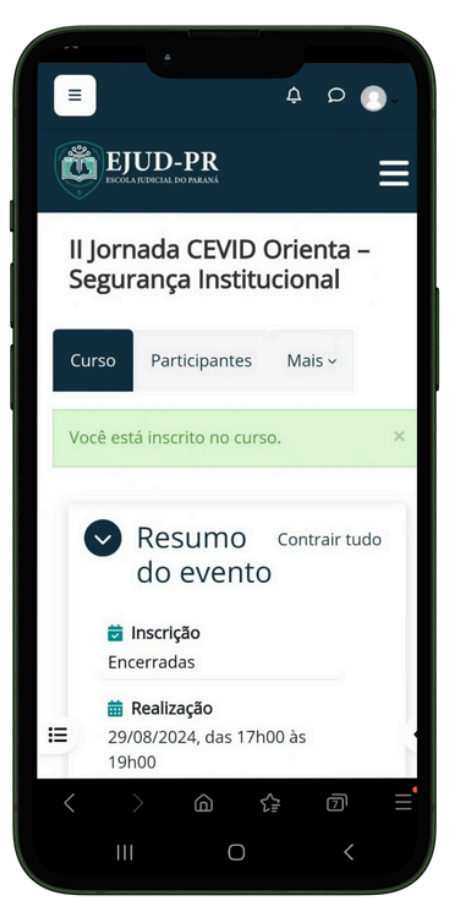

#### Role-a e clique em "Assista ao evento novamente!":

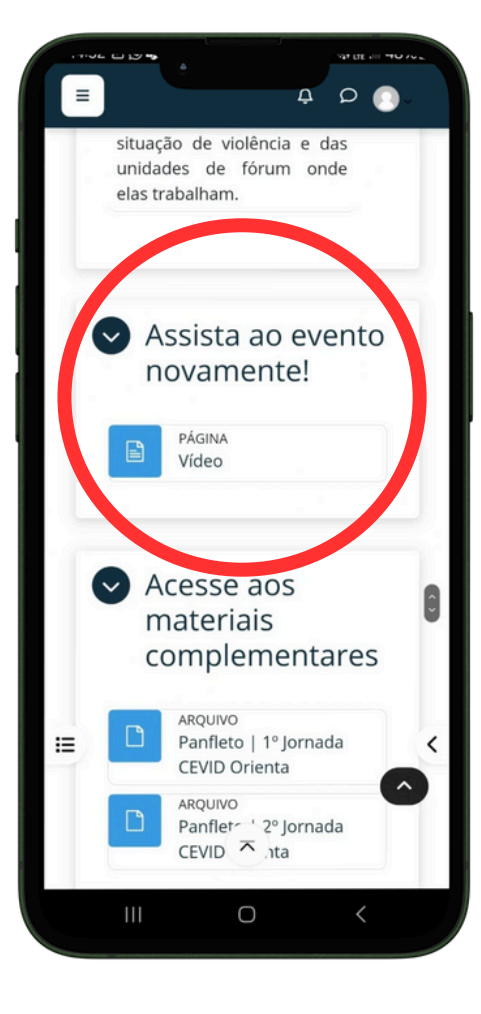

#### PRONTO! AGORA É SÓ CLICAR NO ÍCONE VERMELHO E ASSISTIR A I JORNADA CEVID ORIENTA NO YOUTUBE:

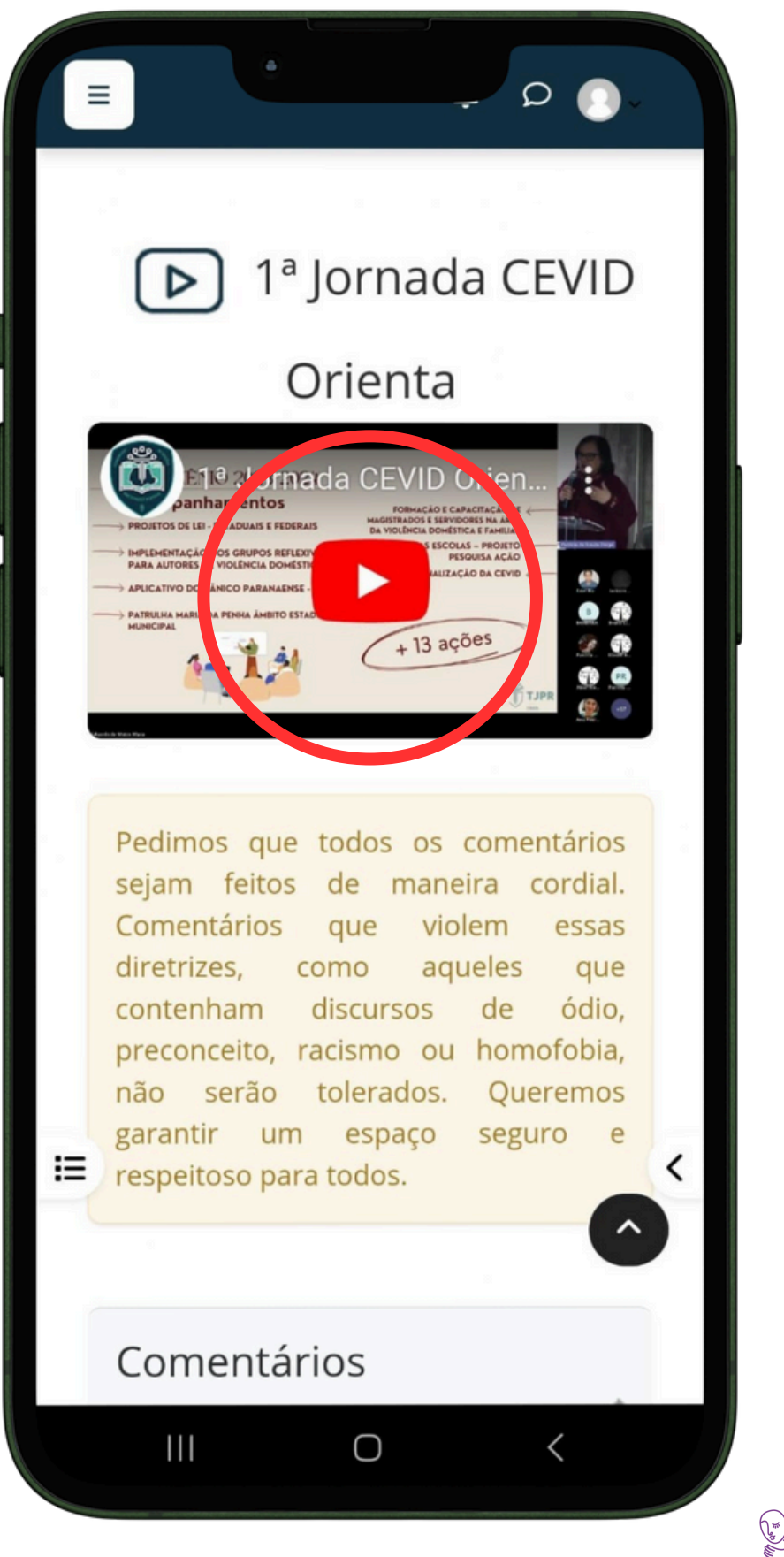

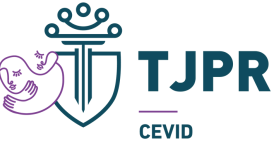